# les Crous

LegaVote

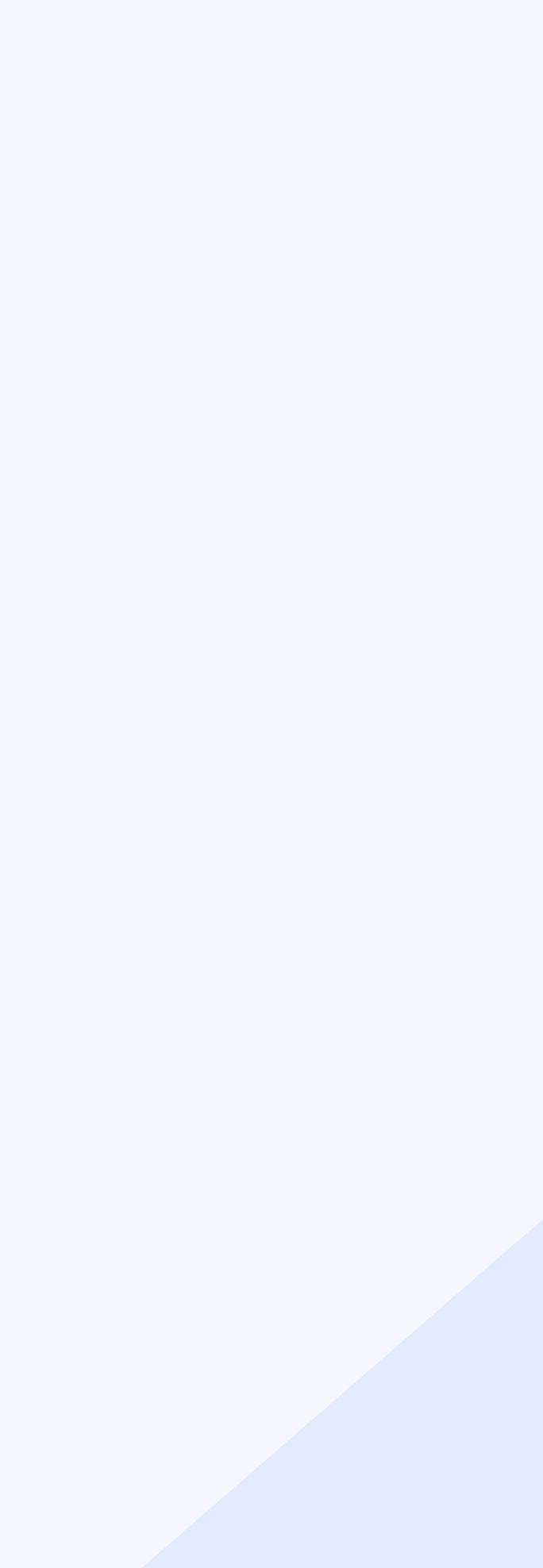

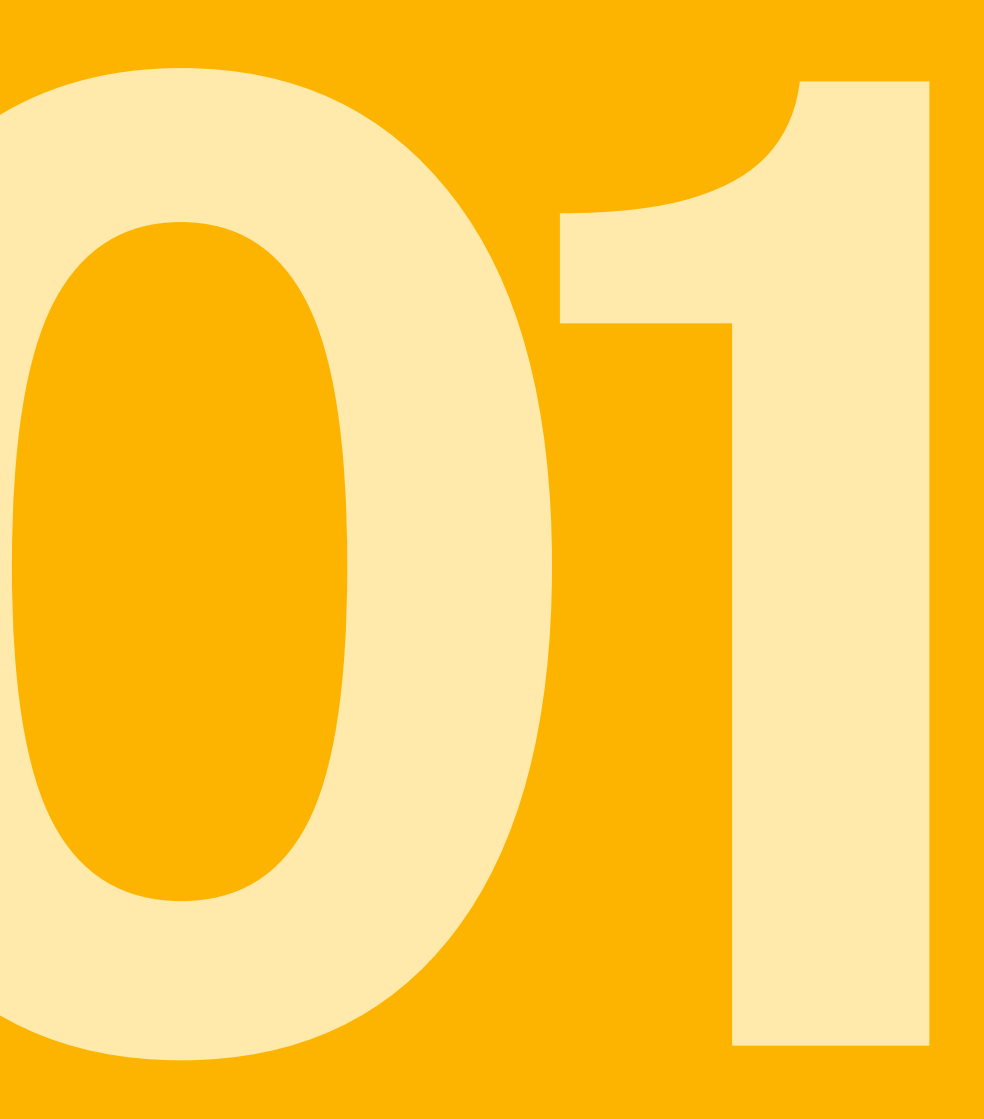

### **Réception de** l'identifiant par email

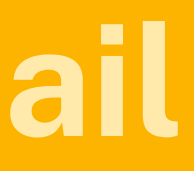

### **RÉCEPTION DU MAIL**

Un email contenant le lien vers la plateforme et l'identifiant votant sera envoyé au moins 15 jours avant le début du vote.

Vous serez automatiquement redirigé vers le site de vote grâce au bouton «Cliquez ici pour voter !».

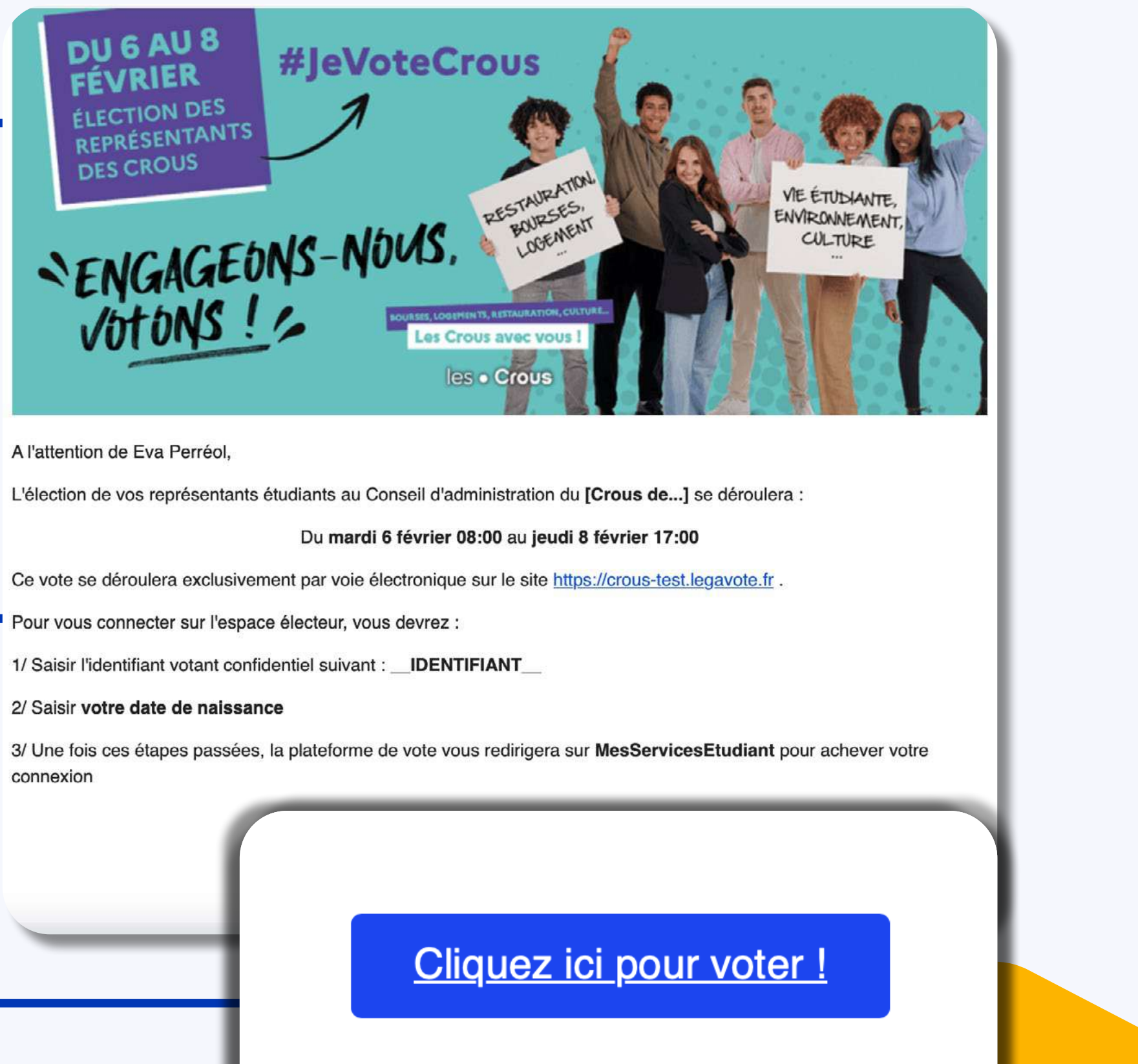

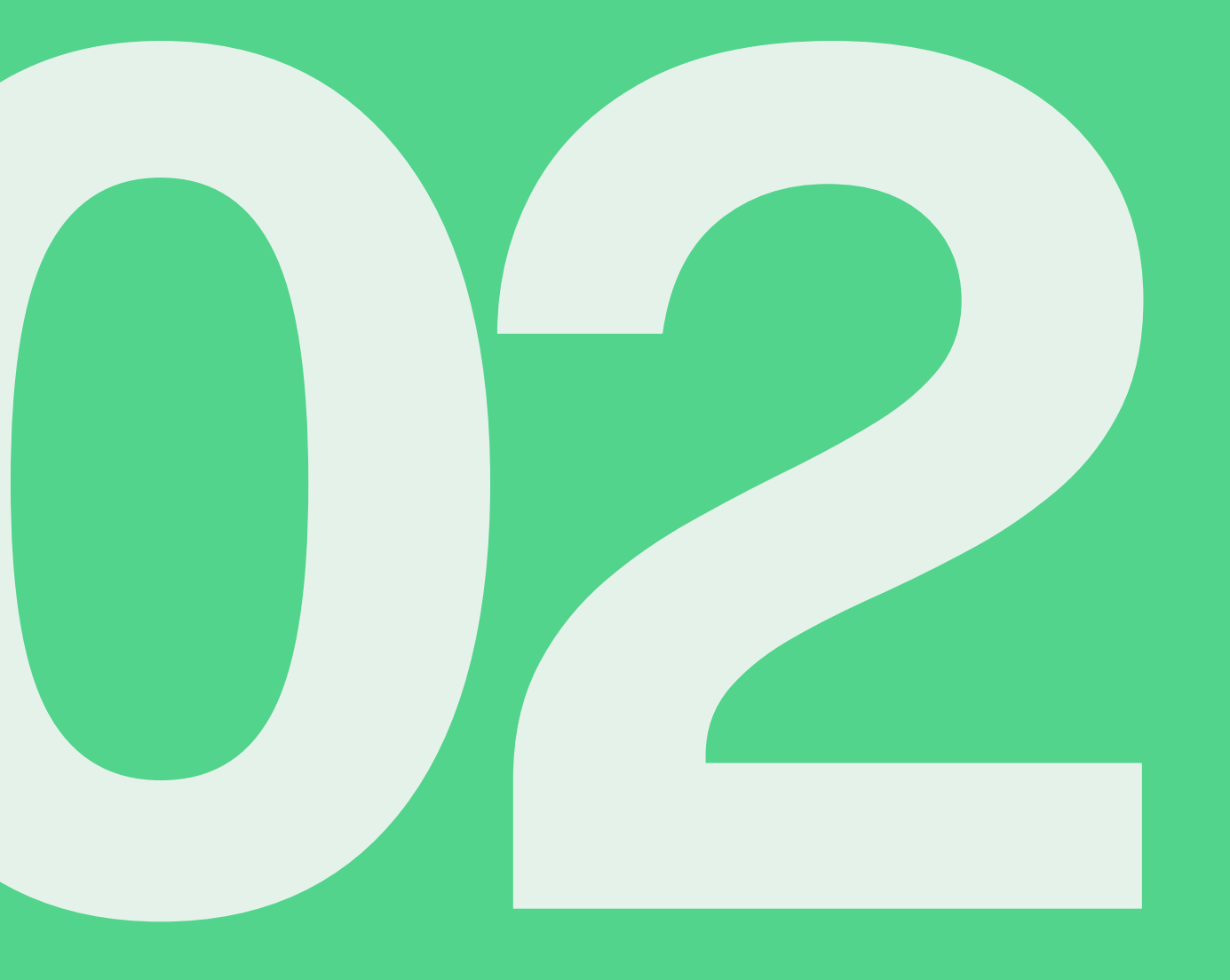

### Se connecter

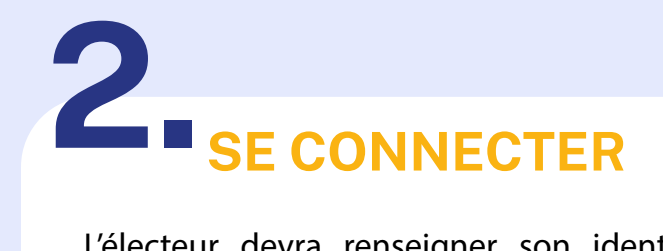

L'électeur devra renseigner son identifiant reçu par email ainsi que sa date de naissance avant de cliquer sur «Continuer avec MesServices.etudiant.gouv.fr» afin d'achever son authentification.

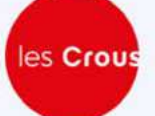

Election des étudiants au Conseil d'Administration

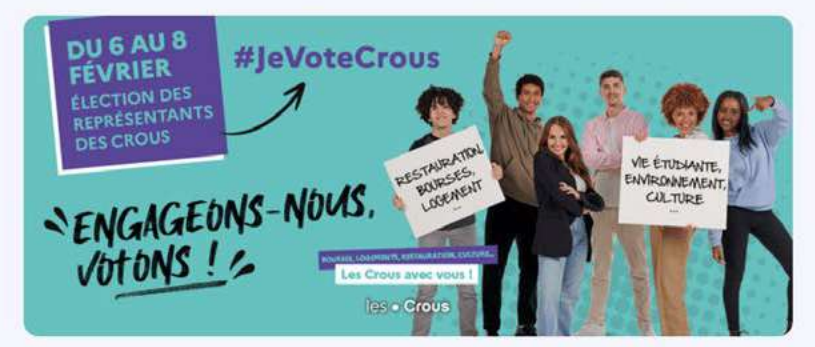

Bienvenue sur la plateforme de vote de l'élection des représentants étudiants au Conseil d'Administration du [Crous de...].

Le vote électronique est ouvert du mardi 06 février 08:00 au jeudi 08 février 17:00.

Pour tout problème de connexion, vous pouvez contacter la cellule d'assistance de votre Crous au [00 00 00 00 00].

 Accès votant
 Accès membre du bureau
 Accès gestionnaire
 FAQ

 Guide électeur
 Plan du site
 Accessibilité
 Confidentialité
 Mentions légales

### Accès votant

| 8                                                                                                    |                                                                                                    |                                                     | C                                                      |  |
|----------------------------------------------------------------------------------------------------|----------------------------------------------------------------------------------------------------|-----------------------------------------------------|--------------------------------------------------------|--|
| otre identifiant votant vous a été transmis par email en provenance de l'adresse crous-<br>est@legavote.fr à destination de la même adresse email que vous utilisez pour vous connecte<br>ur votre compte MesServicesEtudiant |                                                                                                    |                                                     |                                                        |  |
| Jour                                                                                                    | ∽ Mois                                                                                                    | ~                                                   | Année                                                  |  |
|                                                                                                    | Continuer avec Mess                                                                                          | ervicesetu                                          | liditt                                                 |  |
|                                                                                                    | Vous avez un problème po                                                                                     | ur vous conn                                        | ecter?                                                 |  |
| LegaVote collecte e<br>sécur                                                                                                    | Vous avez un problème po<br>t traite vos données dans l'uniqu<br>isée. <u>En savoir plus sur la gestio</u> r | ur vous conn<br>e but de vous pe<br>n de vos donnée | ecter ?<br>rmettre de voter de man<br>s et vos droits. |  |

### Continuer avec MesServicesEtudiant

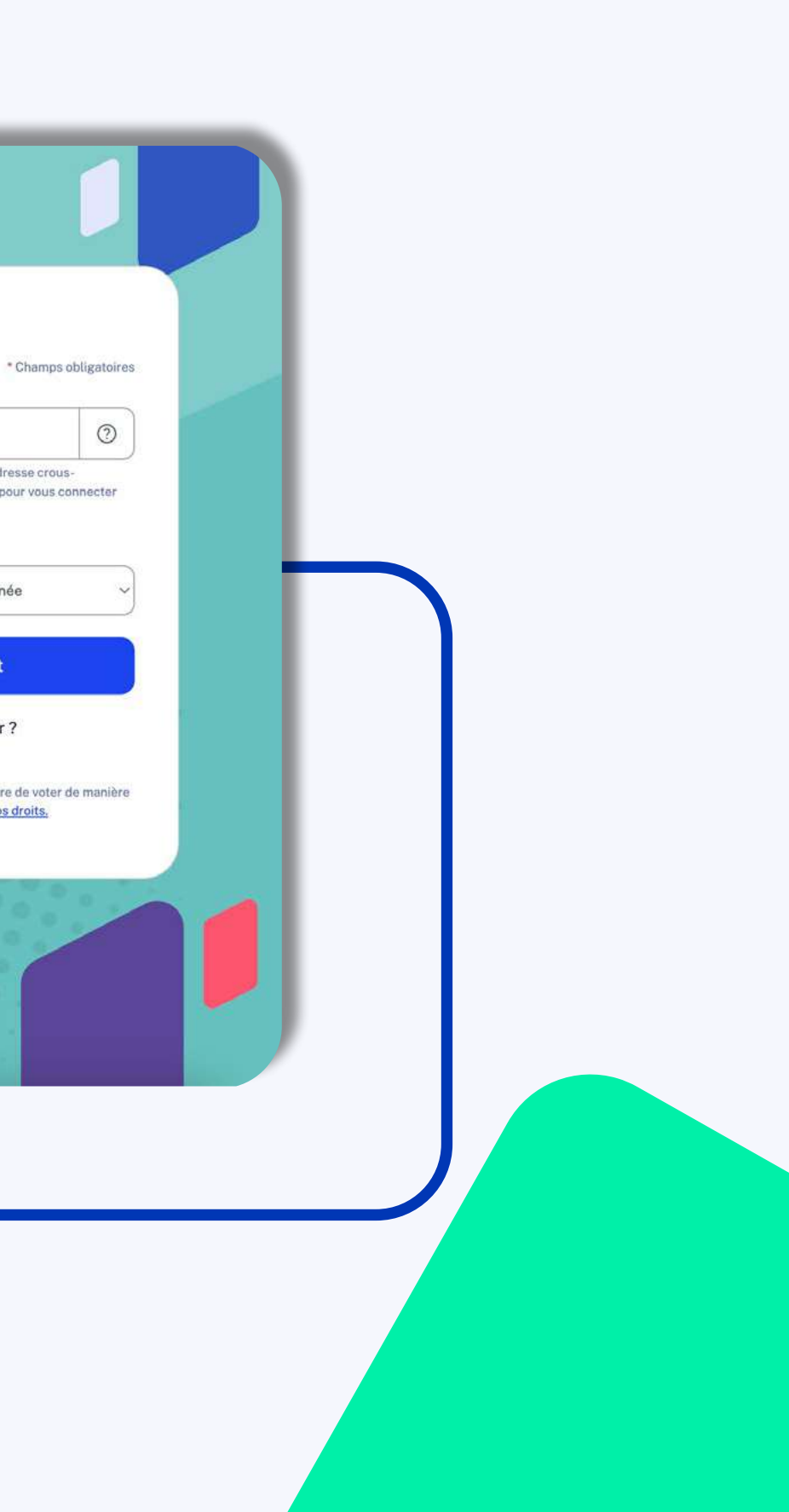

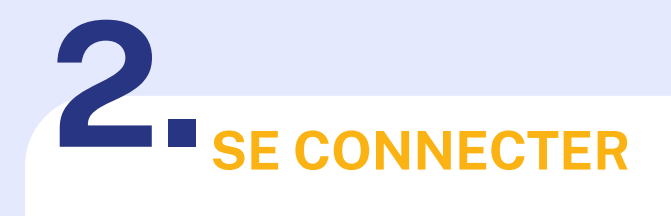

L'électeur sera redirigé sur la plateforme MesServices.etudiant.gouv.fr, sur laquelle il devra s'identifier avant de pouvoir voter

Suivez-nous 😝 🍞 etudiant.gouv.fr

## étudiant MesServices.etudiant.gouv.fr

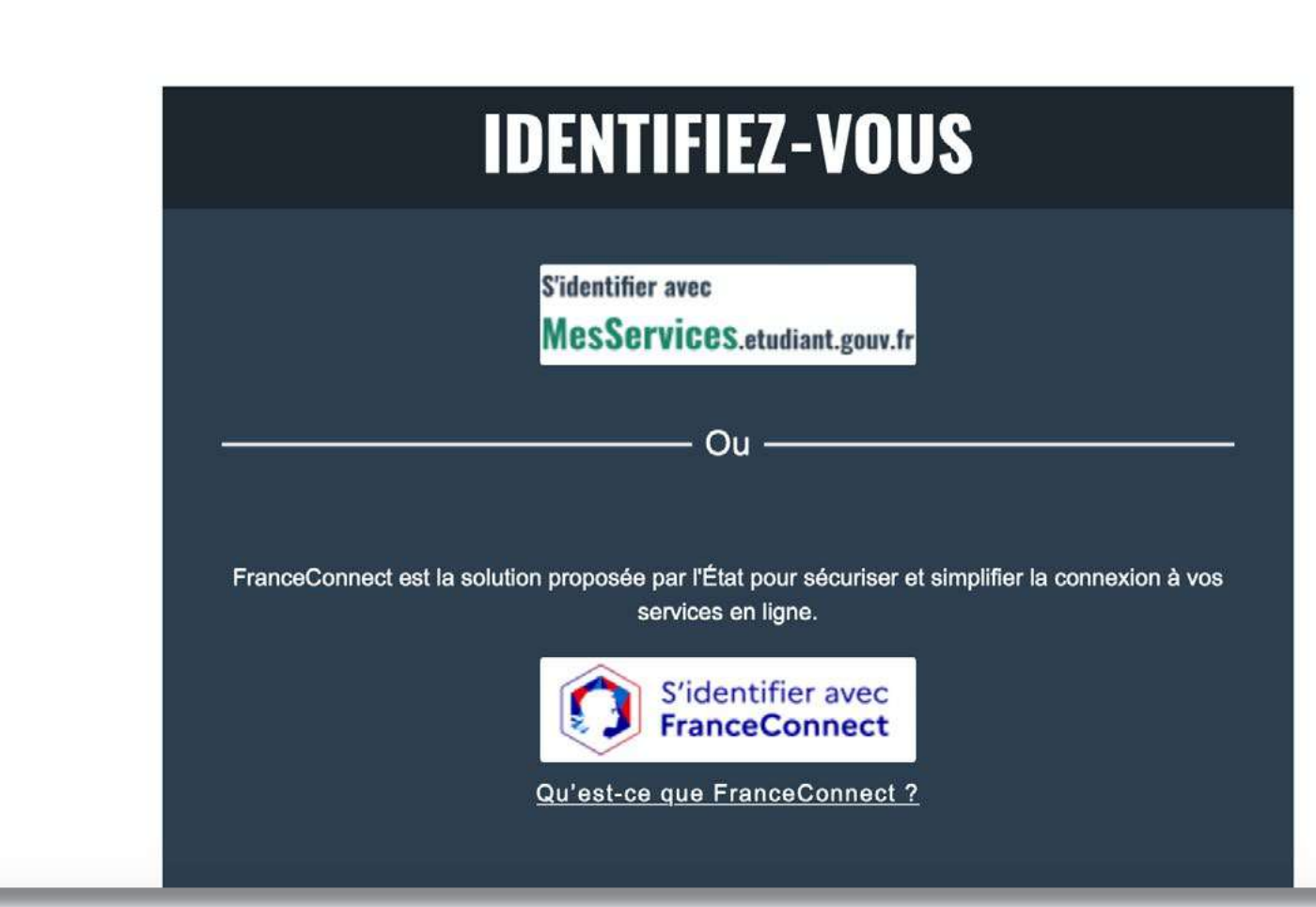

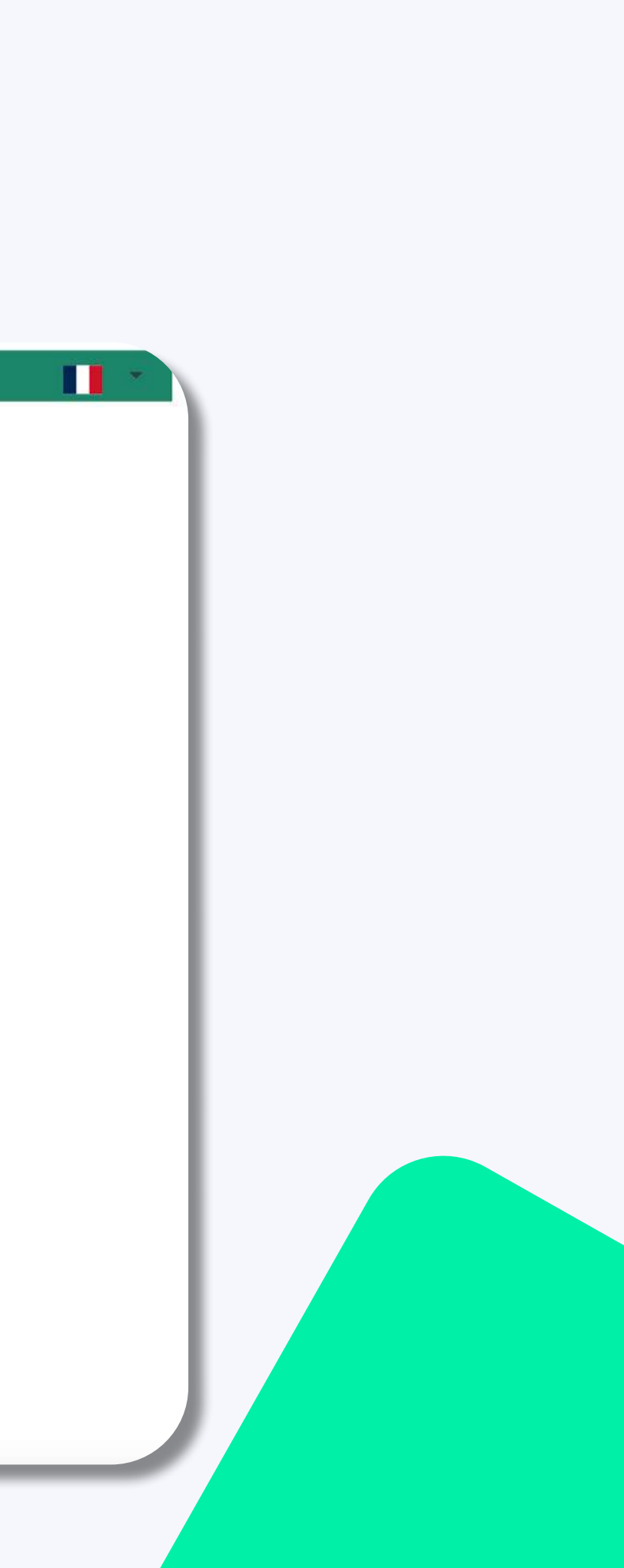

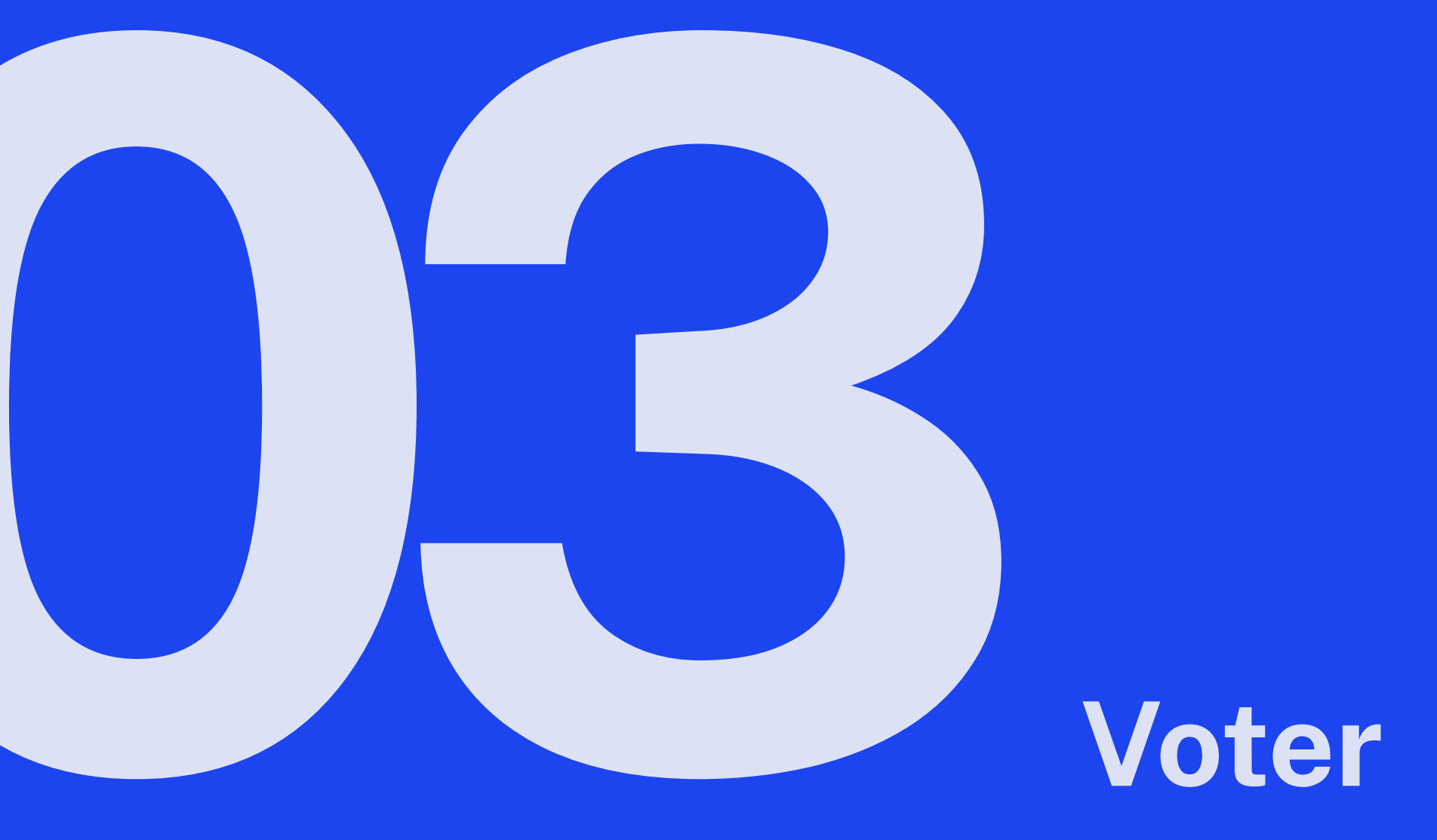

## 3. VOTER

Une fois l'authentification achevée, l'électeur arrive directement sur la sélection de candidats. Il sélectionne une liste puis clique sur «Étape suivante» pour accéder à une étape de relecture.

\*On ne peut sélectionner qu'une seule liste, impossible de raturer les candidats.

les Crous

Election des représentants étudiants au Conseil d'administration du Crous. - Tour unique

Veuillez cliquer sur une des candidatures pour pouvoir la sélectionner.

Une fois votre choix effectué, vous pouvez cliquer sur le bouton Étape suivante pour accéder à une page de confirmation.

| : Depinbeurré Martine | 2 : Sens René         | 3 : Dicule Terry | 4 : Roïd Paula           |
|-----------------------|-----------------------|------------------|--------------------------|
| Etablissement         | Etablissement         | Etablissement    | Etablissement            |
| 5 : Bien Samira       | 6 : Kapaètrela Xavier | 7 : Rigole Jean  | 8 : Parleurnom Isabelle  |
| Etablissement         | Etablissement         | Etablissement    | Etablissement            |
| 9 : Plaquée Laure     | 10 : Cehef Hassan     | 11 : Di Amar     | 12 : Epatriste Cyrielle  |
| Etablissement         | Etablissement         | Etablissement    | Etablissement            |
| 13 : Toyélsol Ginette |                       | 14 : Men         | vussa Gérard             |
| Etablissement         |                       | Etab             | lissement                |
|                       |                       |                  | Sélectionner cette liste |

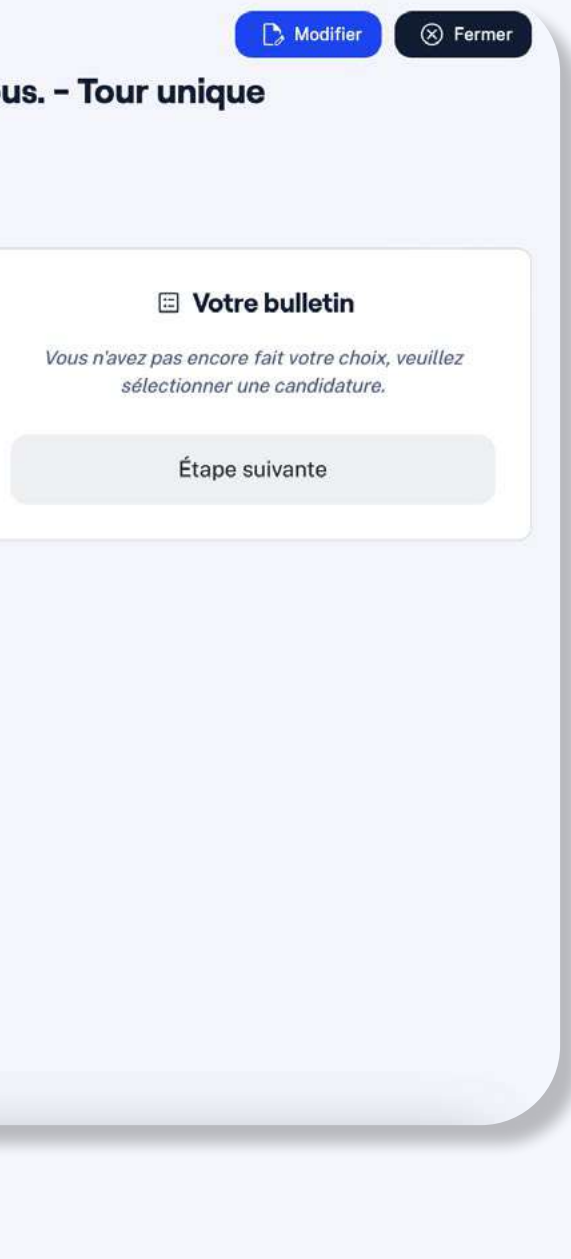

### Affichage des listes sur téléphone portable

### Affichage des listes reliées sur tablette et ordinateur

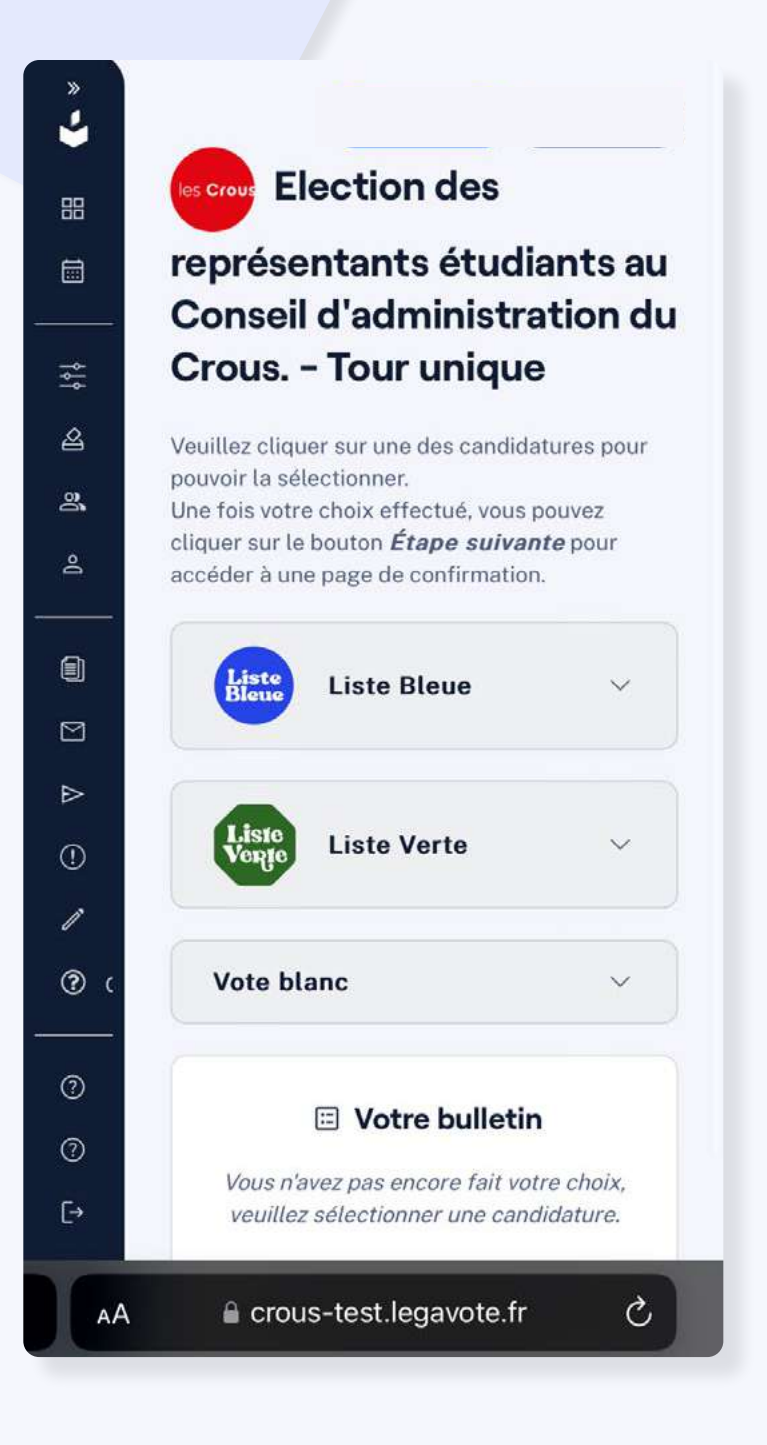

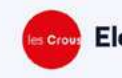

Election des représentants étudiants au Conseil d'administration du Crous. - Tour unique

Veuillez cliquer sur une des candidatures pour pouvoir la sélectionner. Une fois votre choix effectué, vous pouvez cliquer sur le bouton Étape suivante pour accéder à une page de confirmation.

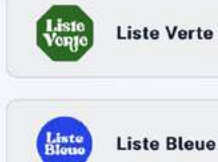

Liste Bleue

Vote blanc

Accès membre du bureau Accès gestionnaire FAQ Guide électeur Plan du site Accessibilité Confidentialité Mentions légales

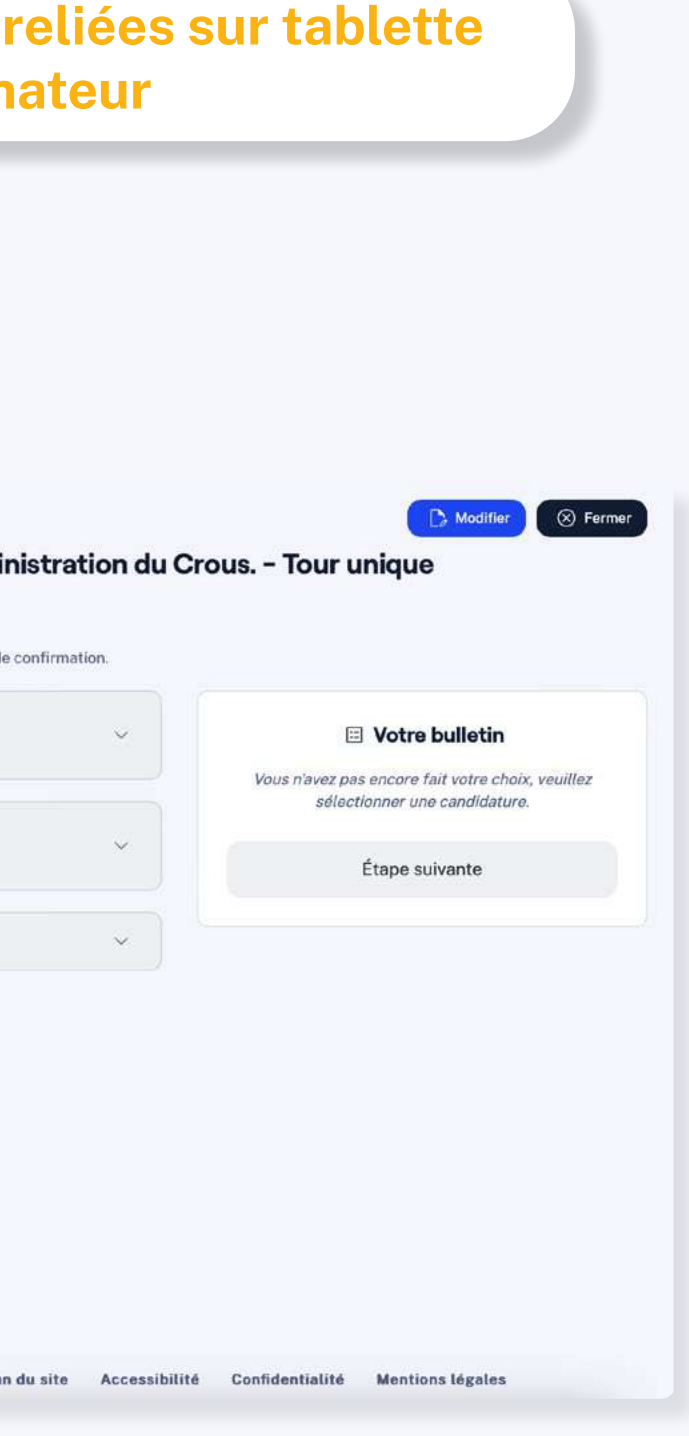

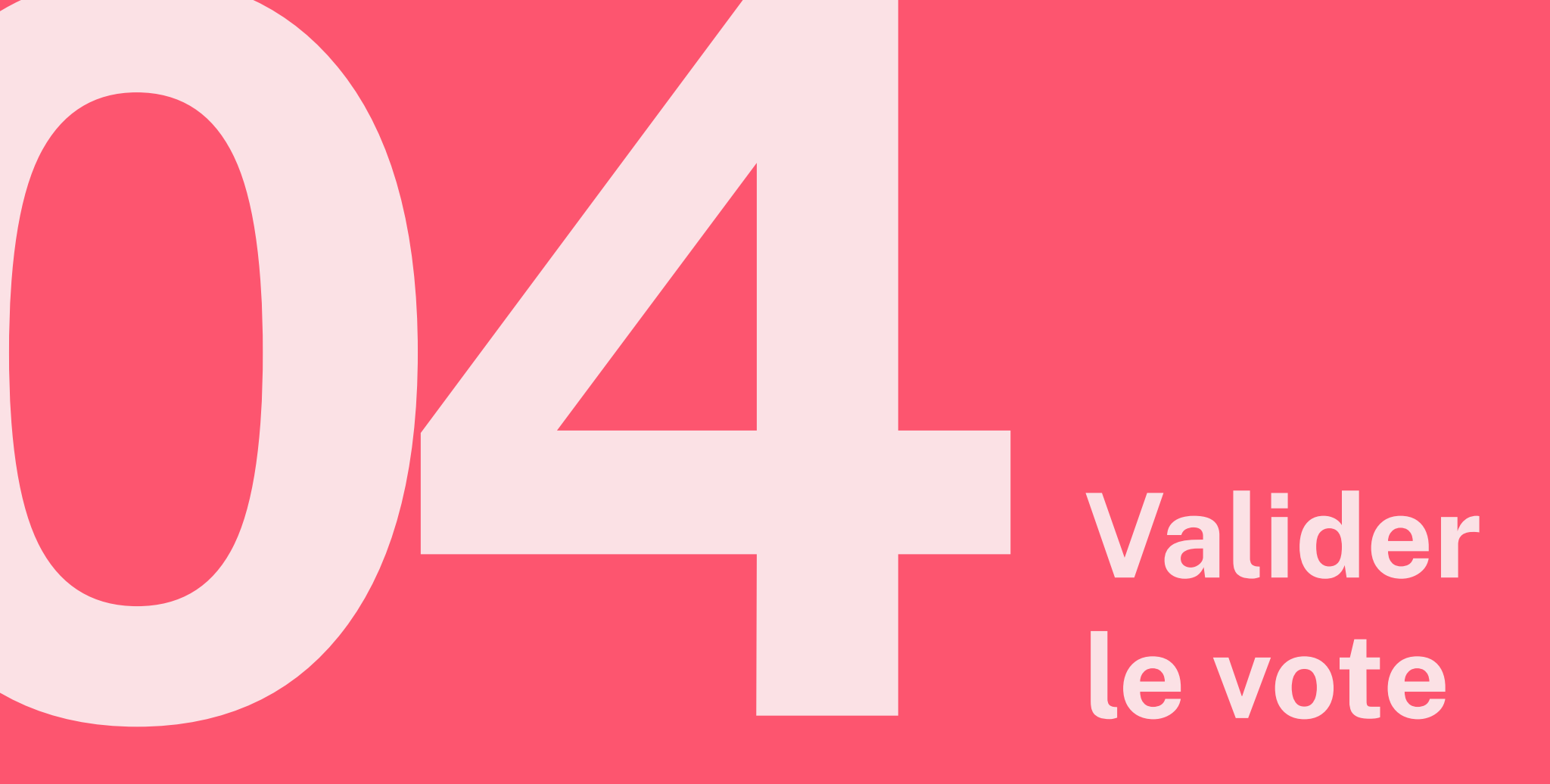

### **VALIDER LE VOTE**

Une fois le vote vérifié, l'électeur peut valider définitivement en cliquant sur «Envoyer définitivement votre bulletin».

\*Votre récépissé de vote est automatiquement envoyé par email.

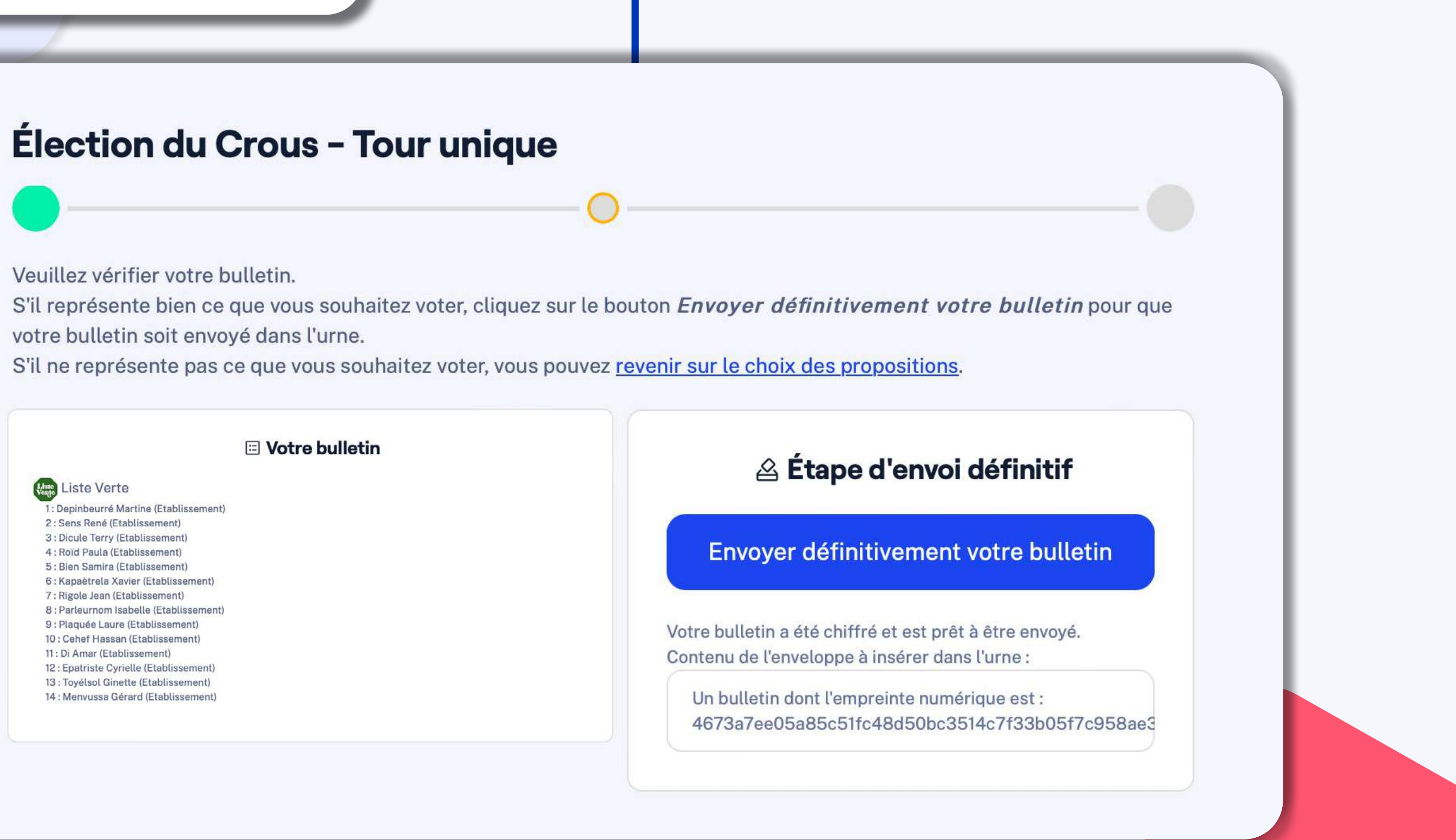

# les Crous

## LegaVote

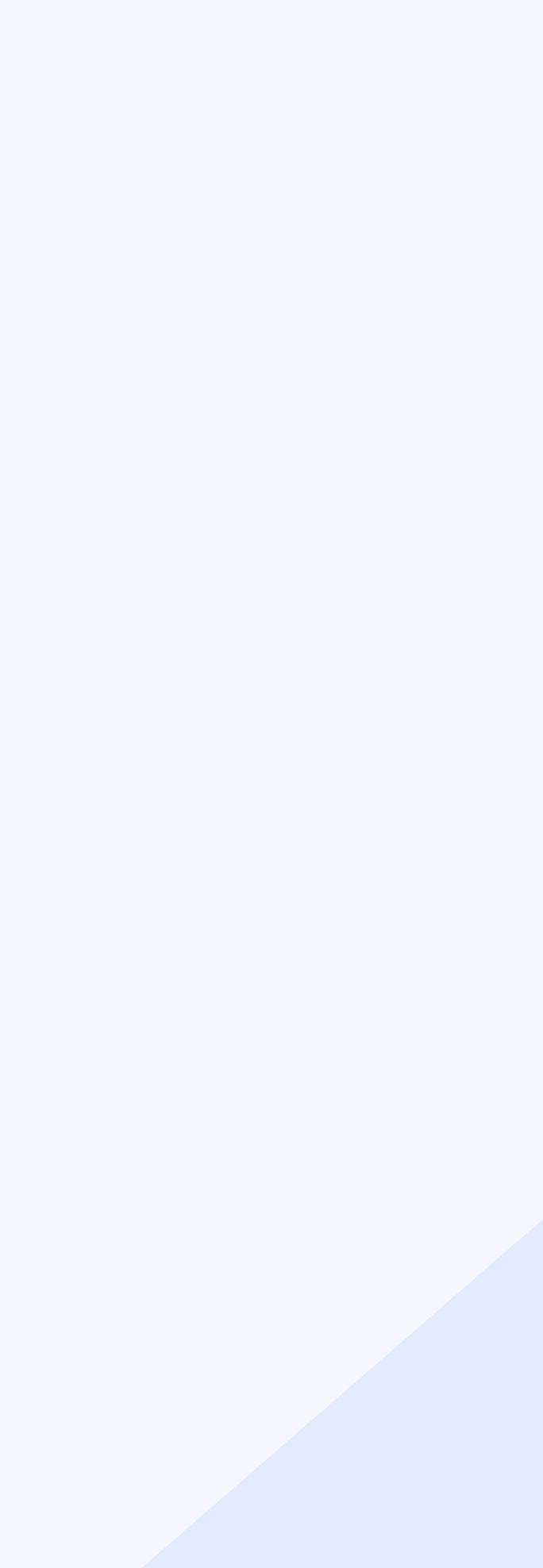